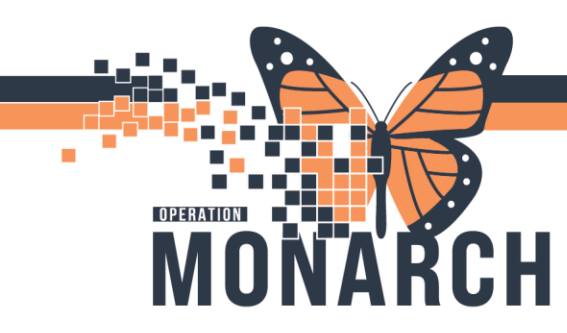

## **TIP SHEET** HOSPITAL INFORMATION SYSTEM (HIS)

## How to Log-in a Specimen Into The Laboratory

**1.** Click on Specimen Log-In on App Bar.

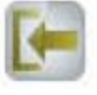

2. Ensure Accession radial button is checked off and click retrieve.

| PathNet Collections: Specimen Log-In           |                   | ЦХ            |
|------------------------------------------------|-------------------|---------------|
| Task Edit View Help                            |                   |               |
|                                                |                   |               |
| ● User ● Location ● List ● Patient O Accession |                   |               |
| Accession                                      |                   | 1             |
|                                                |                   |               |
| Manual Accession Entry                         |                   |               |
|                                                |                   |               |
|                                                |                   |               |
|                                                |                   |               |
|                                                |                   |               |
|                                                |                   |               |
|                                                | Retrieve          | Close         |
| Ready                                          | C3076 PERJOS 23/O | ct/2024 20:52 |

3. Scan or manually enter Accession number into the accession field.

| 🕒 Log-In By Accession |                                       |              |              |        |             |                          | -      |           | ×     |
|-----------------------|---------------------------------------|--------------|--------------|--------|-------------|--------------------------|--------|-----------|-------|
| Task View Help        |                                       |              |              |        |             |                          |        |           |       |
| ا 🖉 😓 😓 🐐             | i i i i i i i i i i i i i i i i i i i |              |              |        |             |                          |        |           |       |
|                       | FIN:                                  |              | MRN:         |        |             | Loc:                     |        |           |       |
|                       | Gender:                               | _            | Age:<br>DOB: |        |             | Ordered by:<br>Admitted: |        |           |       |
| Collections Accession | n: 100-24-297-00083                   |              |              |        |             |                          | 2      | ) minutes | ago   |
| C P Accession Coll    | Date Call Time C                      | oll ID Order | Priority     | Status | Coll Method | Order Nb                 | r Red  | : Date    |       |
|                       |                                       |              |              |        |             |                          |        |           |       |
| <                     |                                       |              |              |        |             |                          | _      |           | >     |
|                       |                                       | Location: S  | CS CP Login  | ~      | Log In      | Miss                     |        | Details   | s     |
| Ready                 |                                       |              |              |        |             | C3076 PERJOS             | 23/Oct | /2024 2   | 1:01: |

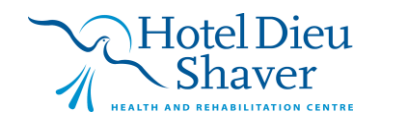

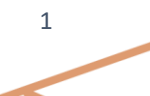

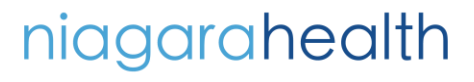

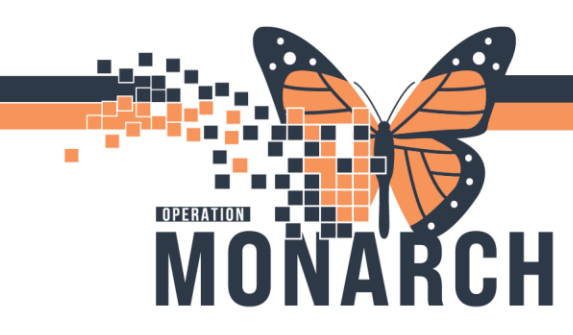

## **TIP SHEET** HOSPITAL INFORMATION SYSTEM (HIS)

**4.** Collection time and Collector ID will auto-populate if collection was singed. Note it can also be manual entered if needed.

| Log-in B | Accession        |             |       |             |            |           |           |           |             |          |           |             |          |        |            |           |                  | - 0                | $\sim$ |
|----------|------------------|-------------|-------|-------------|------------|-----------|-----------|-----------|-------------|----------|-----------|-------------|----------|--------|------------|-----------|------------------|--------------------|--------|
| Task Vie | w Help           |             |       |             |            |           |           |           |             |          |           |             |          |        |            |           |                  |                    |        |
| 🍑 🥔 😔    | 2 🔄 💌 📢 🔜        | - C         |       |             |            |           |           |           |             |          |           |             |          |        |            |           |                  |                    |        |
|          |                  |             |       | FIN         | : 22-00235 |           |           |           | MRN:        | 11000    | 755       |             |          |        | Loc: SCS   | / SC 5BC  | / SC5B14 / A / S | t. Catharines Site |        |
| SYSTE    | EMTEST, GLO      | DNE         |       | 0           |            |           |           |           | Age:        | 78 years | 1046      |             |          |        | Ordered by | r: Koutso | giannis, Dimitri | , MD, FRCPC        |        |
|          |                  |             |       | Gei         | nder: Male |           |           |           | DOB:        | 19/May   | /1940     |             |          |        | Admitted:  | 04/Jul/20 | J24 12:01        | -                  |        |
| Collecti | ons Accession:   |             | -     |             |            |           | 1         |           |             |          |           |             |          |        |            |           |                  | 2 5 minute         | s ago  |
| C P      | Accession        | Container   | Order | Coll Date   | Coll Time  | Coll ID ( | der Prior | ty Status | Coll Method |          | Order Nbr | Rec Date    | Rec Time | Rec ID | Cont/Vol   | Coll List |                  |                    |        |
|          | 100-24-297-00083 | A: 2 mL PST |       |             |            |           |           |           |             |          |           |             |          |        |            |           |                  |                    |        |
|          |                  |             | LYT   | 23/Oct/2024 | 20:58      | PERJOS L  | T S       | Dispatch  | Venous Dra  | w 🗸      |           | 23/Oct/2024 | 21:05    | PERJOS | 2 mL PST   |           |                  |                    |        |
|          |                  |             |       |             |            |           |           |           |             |          |           |             |          |        |            |           |                  |                    |        |
|          |                  |             |       |             |            |           | •         |           |             |          |           |             |          |        |            |           |                  |                    |        |
|          |                  |             |       |             |            |           |           |           |             |          |           |             |          |        |            |           |                  |                    |        |
|          |                  |             |       |             |            |           |           |           |             |          |           |             |          |        |            |           |                  |                    |        |
|          |                  |             |       |             |            |           |           |           |             |          |           |             |          |        |            |           |                  |                    |        |
|          |                  |             |       |             |            |           |           |           |             |          |           |             |          |        |            |           |                  |                    |        |
|          |                  |             |       |             |            |           |           |           |             |          |           |             |          |        |            |           |                  |                    |        |
|          |                  |             |       |             |            |           |           |           |             |          |           |             |          |        |            |           |                  |                    |        |
|          |                  |             |       |             |            |           |           |           |             |          |           |             |          |        |            |           |                  |                    |        |
|          |                  |             |       |             |            |           |           |           |             |          |           |             |          |        |            |           |                  |                    |        |
|          |                  |             |       |             |            |           |           |           |             |          |           |             |          |        |            |           |                  |                    |        |
|          |                  |             |       |             |            |           |           |           |             |          |           |             |          |        |            |           |                  |                    |        |
|          |                  |             |       |             |            |           |           |           |             |          |           |             |          |        |            |           |                  |                    |        |
|          |                  |             |       |             |            |           |           |           |             |          |           |             |          |        |            |           |                  |                    |        |
|          |                  |             |       |             |            |           |           |           |             |          |           |             |          |        |            |           |                  |                    |        |
|          |                  |             |       |             |            |           |           |           |             |          |           |             |          |        |            |           |                  |                    |        |
|          |                  |             |       |             |            |           |           |           |             |          |           |             |          |        |            |           |                  |                    |        |
|          |                  |             |       |             |            |           |           |           |             |          |           |             |          |        |            |           |                  |                    |        |
|          |                  |             |       |             |            |           |           |           |             |          |           |             |          |        |            |           |                  |                    |        |
|          |                  |             |       |             |            |           |           |           |             |          |           |             |          |        |            |           |                  |                    |        |
|          |                  |             |       |             |            |           |           |           |             |          |           |             |          |        |            |           |                  |                    |        |
|          |                  |             |       |             |            |           |           |           |             |          |           |             |          |        |            |           |                  |                    |        |
|          |                  |             |       |             |            |           |           |           |             |          |           |             |          |        |            |           |                  |                    |        |
|          |                  |             |       |             |            |           |           |           |             |          |           |             |          |        |            | _         |                  |                    |        |

5. Ensure there is a check mark in the boxes next to each line of the accession you are logging in.

| D   | Log-Ir | By Accession      |             |       |             |           |         |       |          |          |             |        |           |             |          |        |            |           |            | -              | 0          | $\times$ |
|-----|--------|-------------------|-------------|-------|-------------|-----------|---------|-------|----------|----------|-------------|--------|-----------|-------------|----------|--------|------------|-----------|------------|----------------|------------|----------|
|     | Task   | View Help         |             |       |             |           |         |       |          |          |             |        |           |             |          |        |            |           |            |                |            |          |
|     | 2      | 😞 🗟 💌 🚳           | a 🖬 🗐       |       |             |           |         |       |          |          |             |        |           |             |          |        |            |           |            |                |            |          |
|     |        |                   |             |       | FIN:        | 22-002359 | )       |       |          |          | MRN:        | 11000  | 755       |             |          |        | Loc: SCS   | / SC 5BC  | / SC5B14 / | A / St. Catha  | irines Sit |          |
|     | SYS    | FEMTEST, GL       | ONE         |       |             |           |         |       |          |          | Age: 71     | 8 year |           |             |          |        | Ordered by | r: Koutso | giannis, D | imitri, MD, Fl | RCPC       |          |
|     |        |                   |             |       | Gend        | ler: Male |         |       |          |          | DOB: 1      | 9/May  | /1946     |             |          |        | Admitted:  | 04/Jun/20 | 024 12:01  |                |            |          |
| [   | Colle  | ctions Accession: |             | -     |             |           |         |       |          |          |             |        |           |             |          |        |            |           |            | 2              | 5 minut    | es ago   |
|     | C      | P Accession       | Container   | Order | Coll Date   | Coll Time | Coll ID | Order | Priority | Status   | Coll Method |        | Order Nbr | Rec Date    | Rec Time | Rec ID | Cont/Vol   | Coll List |            |                |            |          |
|     | 3      | 100-24-297-00083  | A: 2 ml DOT |       |             |           |         |       |          |          |             |        |           |             |          |        |            |           |            |                |            |          |
|     | 3      |                   | A. 2 MEPOI  | LYT   | 23/Oct/2024 | 20:58     | PERJOS  | LYT   | S        | Dispatch | Venous Draw | ~      |           | 23/Oct/2024 | 21:05    | PERJOS | 2 mL PST   |           |            |                |            |          |
| 1   | _      |                   |             |       | 1           |           |         |       |          |          |             |        |           |             |          |        |            |           |            |                |            |          |
|     |        |                   |             |       |             |           |         |       |          |          |             |        |           |             |          |        |            |           |            |                |            |          |
|     |        |                   |             |       |             |           |         |       |          |          |             |        |           |             |          |        |            |           |            |                |            |          |
|     |        |                   |             |       |             |           |         |       |          |          |             |        |           |             |          |        |            |           |            |                |            |          |
| - 1 |        |                   |             |       |             |           |         |       |          |          |             |        |           |             |          |        |            |           |            |                |            |          |
| - 1 |        |                   |             |       |             |           |         |       |          |          |             |        |           |             |          |        |            |           |            |                |            |          |
| - 1 |        |                   |             |       |             |           |         |       |          |          |             |        |           |             |          |        |            |           |            |                |            |          |
| - 1 |        |                   |             |       |             |           |         |       |          |          |             |        |           |             |          |        |            |           |            |                |            |          |
| - 1 |        |                   |             |       |             |           |         |       |          |          |             |        |           |             |          |        |            |           |            |                |            |          |
| - 1 |        |                   |             |       |             |           |         |       |          |          |             |        |           |             |          |        |            |           |            |                |            |          |
| - 1 |        |                   |             |       |             |           |         |       |          |          |             |        |           |             |          |        |            |           |            |                |            |          |
| - 1 |        |                   |             |       |             |           |         |       |          |          |             |        |           |             |          |        |            |           |            |                |            |          |
| - 1 |        |                   |             |       |             |           |         |       |          |          |             |        |           |             |          |        |            |           |            |                |            |          |
| - 1 |        |                   |             |       |             |           |         |       |          |          |             |        |           |             |          |        |            |           |            |                |            |          |
| - 1 |        |                   |             |       |             |           |         |       |          |          |             |        |           |             |          |        |            |           |            |                |            |          |
| - 1 |        |                   |             |       |             |           |         |       |          |          |             |        |           |             |          |        |            |           |            |                |            |          |
| - 1 |        |                   |             |       |             |           |         |       |          |          |             |        |           |             |          |        |            |           |            |                |            |          |
| - 1 |        |                   |             |       |             |           |         |       |          |          |             |        |           |             |          |        |            |           |            |                |            |          |
| - 1 |        |                   |             |       |             |           |         |       |          |          |             |        |           |             |          |        |            |           |            |                |            |          |
| - 1 |        |                   |             |       |             |           |         |       |          |          |             |        |           |             |          |        |            |           |            |                |            |          |
| - 1 |        |                   |             |       |             |           |         |       |          |          |             |        |           |             |          |        |            |           |            |                |            |          |
| - 1 |        |                   |             |       |             |           |         |       |          |          |             |        |           |             |          |        |            |           |            |                |            |          |
| - 1 |        |                   |             |       |             |           |         |       |          |          |             |        |           |             |          |        |            |           |            |                |            |          |
|     |        |                   |             |       |             |           |         |       |          |          |             |        |           |             |          |        |            |           |            |                |            |          |
| L   |        |                   |             |       |             |           |         |       |          |          |             |        |           |             |          |        |            |           |            |                |            |          |
|     |        |                   |             |       |             |           |         |       |          |          |             |        |           |             |          |        |            |           |            |                |            |          |

niagarahealth

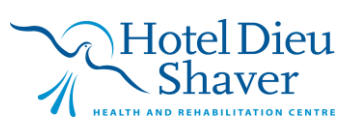

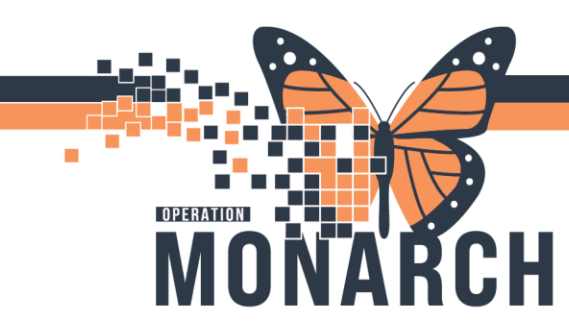

## **TIP SHEET** HOSPITAL INFORMATION SYSTEM (HIS)

6. Confirm your login location is correct and click Log In.

| 🕒 Log-l | n By Accession   |             |       |             |           |                                                           |       |          |           |              |           |             |             |            |          |           |                | -    | ø        | ×     |
|---------|------------------|-------------|-------|-------------|-----------|-----------------------------------------------------------|-------|----------|-----------|--------------|-----------|-------------|-------------|------------|----------|-----------|----------------|------|----------|-------|
| Task    | View Help        |             |       |             |           |                                                           |       |          |           |              |           |             |             |            |          |           |                |      |          |       |
| 🍎 🥹     | 😔 🖾 💌 📢 🛛        | a 🕶 🛛       |       | CINI        | 22.002250 |                                                           |       |          |           |              | 1000755   |             |             |            |          | 100 500   | 005014 ( + / 0 | 0.11 | 0.1      |       |
| SVS     | TEMTEST GI       | ONE         |       |             |           | Age: 78 years Ordered by: Koutsociannis, Dimit, MD, FRCPC |       |          |           |              |           |             |             |            |          |           |                |      |          |       |
|         |                  |             |       | Gen         |           | DOB: 19/May/1946 Admitted: 04/Jun/2024 12:                |       |          |           |              |           |             |             |            |          |           |                |      |          |       |
| Colle   | ctions Accession | c           | -     |             |           |                                                           |       |          |           |              |           |             |             |            |          |           |                | æ    | 5 minute | s ago |
| C       | P Accession      | Container   | Order | Coll Date   | Coll Time | Coll ID                                                   | Order | Priority | Status    | Coll Method  | Order Nbr | Rec Date    | Rec Time    | Rec ID     | Cont/Vol | Coll List |                |      |          | _     |
|         | 100-24-297-0008  | 3           |       |             |           |                                                           |       |          |           |              |           |             |             |            |          |           |                |      |          |       |
| NN      |                  | A: 2 mL PST | LYT   | 23/Oct/2024 | 20.58     | PERJOS                                                    | INT   | s        | Dispatch  | Venous Draw  | ~         | 23/Oct/2024 | 21:05       | PERIOS     | 2 ml PST |           |                |      |          |       |
|         |                  |             |       | LOCOLOGI    | 20.00     |                                                           |       |          | Croputerr | Terroto Dian |           | LUCULULI    | 21.00       | 121000     | Lineror  |           |                |      |          |       |
|         |                  |             |       |             |           |                                                           |       |          |           |              |           |             |             |            |          |           |                |      |          |       |
|         |                  |             |       |             |           |                                                           |       |          |           |              |           |             |             |            |          |           |                |      |          |       |
|         |                  |             |       |             |           |                                                           |       |          |           |              |           |             |             |            |          |           |                |      |          |       |
|         |                  |             |       |             |           |                                                           |       |          |           |              |           |             |             |            |          |           |                |      |          |       |
|         |                  |             |       |             |           |                                                           |       |          |           |              |           |             |             |            |          |           |                |      |          |       |
|         |                  |             |       |             |           |                                                           |       |          |           |              |           |             |             |            |          |           |                |      |          |       |
|         |                  |             |       |             |           |                                                           |       |          |           |              |           |             |             |            |          |           |                |      |          |       |
|         |                  |             |       |             |           |                                                           |       |          |           |              |           |             |             |            |          |           |                |      |          |       |
|         |                  |             |       |             |           |                                                           |       |          |           |              |           |             |             |            |          |           |                |      |          |       |
|         |                  |             |       |             |           |                                                           |       |          |           |              |           |             |             |            |          |           |                |      |          |       |
|         |                  |             |       |             |           |                                                           |       |          |           |              |           |             |             |            |          |           |                |      |          |       |
|         |                  |             |       |             |           |                                                           |       |          |           |              |           |             |             |            |          |           |                |      |          |       |
|         |                  |             |       |             |           |                                                           |       |          |           |              |           |             |             |            |          |           |                |      |          |       |
|         |                  |             |       |             |           |                                                           |       |          |           |              |           |             |             |            |          |           |                |      |          |       |
|         |                  |             |       |             |           |                                                           |       |          |           |              |           |             |             |            |          |           |                |      |          |       |
|         |                  |             |       |             |           |                                                           |       |          |           |              |           |             |             |            |          |           |                |      |          |       |
|         |                  |             |       |             |           |                                                           |       |          |           |              |           |             |             |            |          |           |                |      |          |       |
|         |                  |             |       |             |           |                                                           |       |          |           |              |           |             |             |            |          |           |                |      |          |       |
|         |                  |             |       |             |           |                                                           |       |          |           |              |           |             |             |            |          |           |                |      |          |       |
|         |                  |             |       |             |           |                                                           |       |          |           |              |           |             |             |            |          |           |                |      |          |       |
|         |                  |             |       |             |           |                                                           |       |          |           |              |           |             |             |            |          |           |                |      |          |       |
|         |                  |             |       |             |           |                                                           |       |          |           |              |           |             |             |            |          |           |                |      |          |       |
|         |                  |             |       |             |           |                                                           |       |          |           |              |           |             |             |            |          |           |                |      |          |       |
|         |                  |             |       |             |           |                                                           |       |          |           |              |           |             |             |            |          |           |                |      |          |       |
|         |                  |             |       |             |           |                                                           |       |          |           |              |           |             |             |            |          | _         |                |      |          | _     |
|         |                  |             |       |             |           |                                                           |       |          |           |              |           |             | Location: S | CS CP Logi | n s      | Log       | In Mis         | ð    | Deta     | ls l  |
|         |                  |             |       |             |           |                                                           |       |          |           |              |           |             |             |            |          |           |                |      |          |       |

7. Specimen is now logged into (received) the laboratory and ready to be resulted.

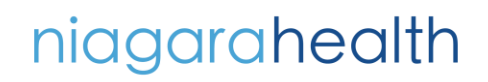

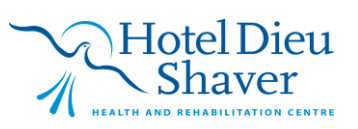